## **Accessing & Using the Lighthouse App**

## TO DOWNLOAD THE APP:

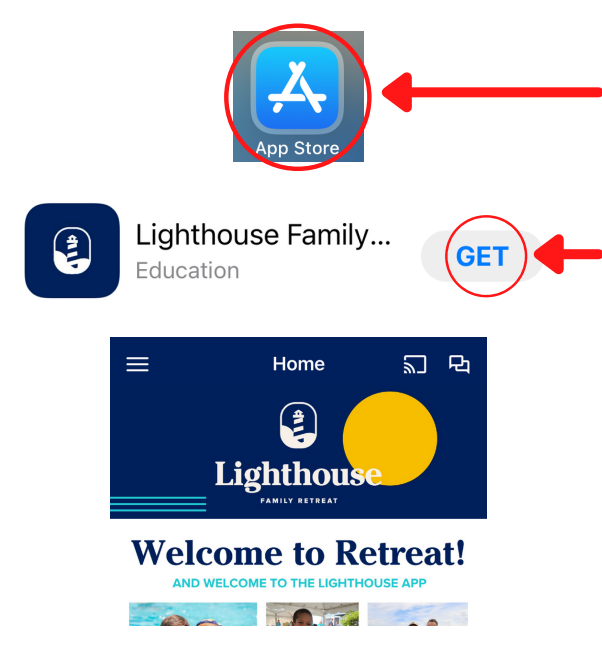

## TO SIGN UP AND USE MESSAGING:

1) Select the three lines in the top left corner

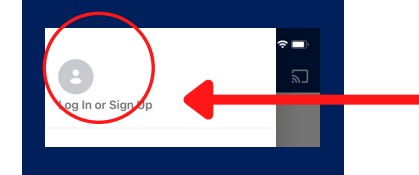

3) Sign up. We recommend if you have an Apple

up the sign in process. Otherwise, continue with

access verification.

device to select "Continue with Apple", it will speed

your email address. On the next screen Create your account. You might have to check your email for

1) Access your phones App Store. In the search bar, search for "Lighthouse Family Retreat"

2) The app should be the top search result. Select the "Get" button to download the app to your phone.

3) You should now have access to the app! While on retreat, you will find all retreat documents you need within the app, as well as messages from leadership. It is important to continue following the steps below to sign up and use messaging.

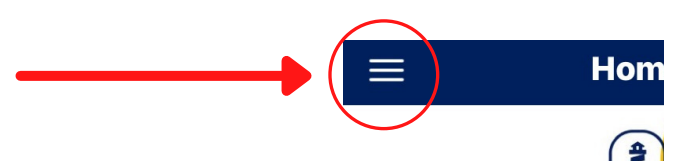

2) Select "Log In or Sign Up" in the top left corner

Continue with Apple Continue with Facebook Continue with Facebook Continue with Email By clicking Continue or Continue with Google,

5) After you have finished creating your account, your app will allow messaging in the top right corner.

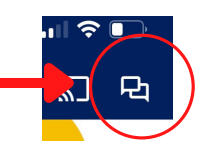

6) You may receive an email request to join your retreat group. Your messaging group will populate under the "Conversations" tab in the messaging section shown above by Monday of Retreat.

7) Please make sure notifications for the app and messaging are turned ON. If you have any questions, or need help, please ask your Logistic Lead on Retreat.